## aXcelerate - Learner Portal – Accessing Your Course

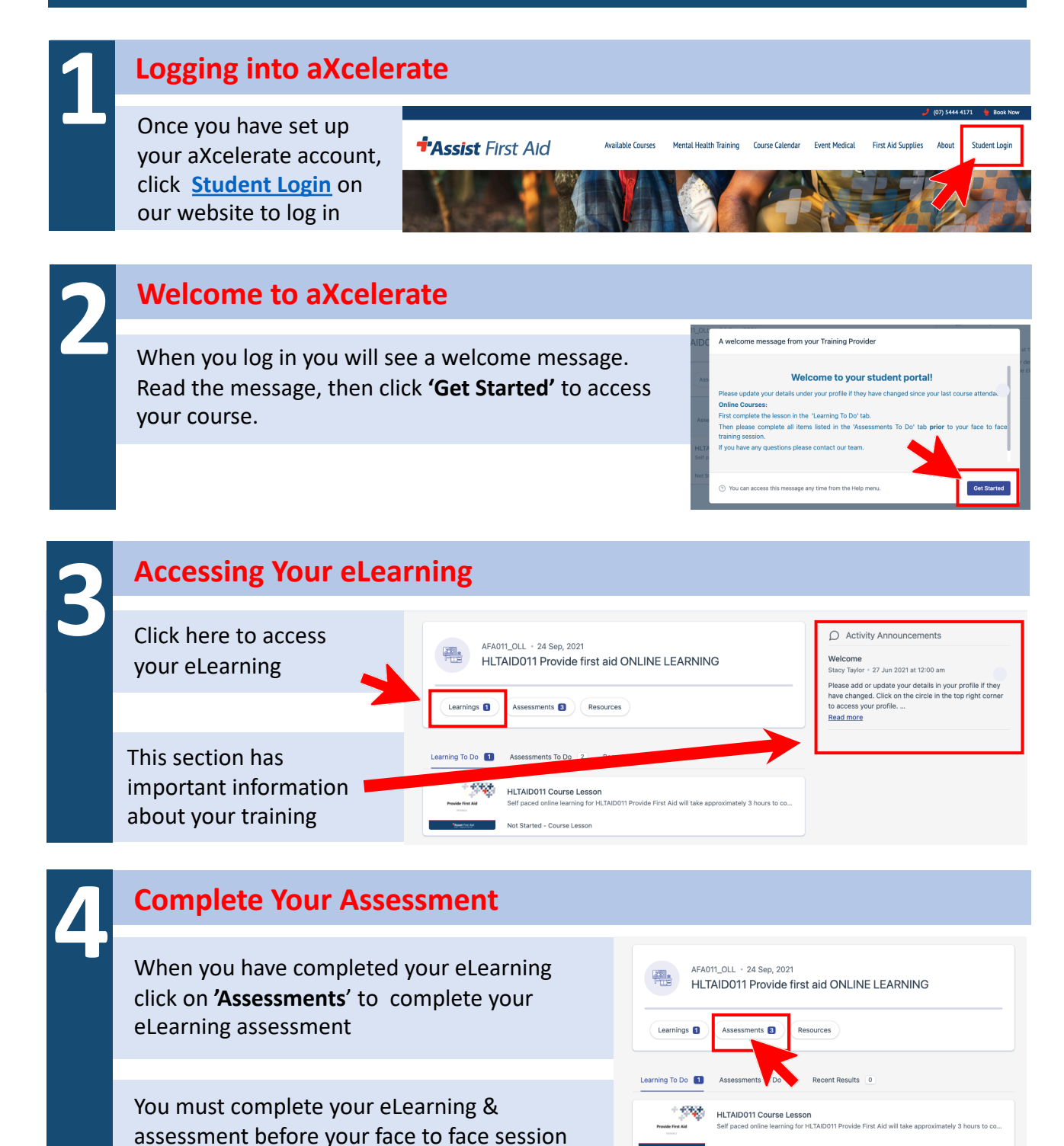

For other aXcelerate information and How To guides go to: <u>https://www.assistfirstaid.com.au/faqs/</u>

www.assistfirstaid.com.au

(07) 5444 4171

admin@assistfirstaid.com.au

Not Started - Course Lessor

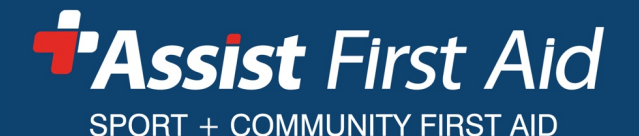

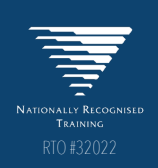